## Configuración del proyector y del presentador Power Point.

Nota: Dependiendo de la versión del presentador, los menús y los nombres de las opciones pueden variar un poco, pero los procedimientos son similares.

1. Si ya tienes abierto el programa con la presentación *DatosInteresantes-UNAM.ppt* y te estás preparando para exponer, lo primero que debes hacer es conectar el proyector a la computadora. Verifica que la conexión esté bien hecha.

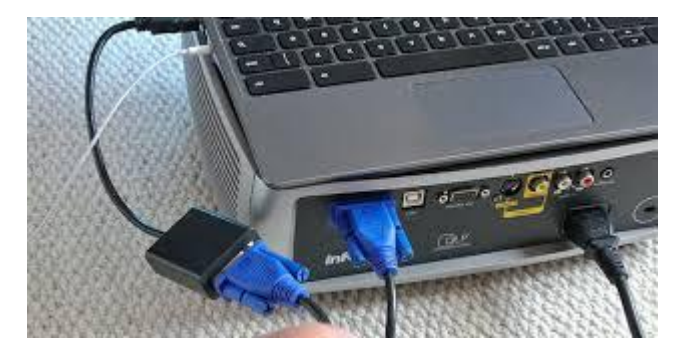

Imagen tomada de: https://bit.ly/2qZlyiQ

2. Para configurar el modo de proyección, abre el Menú "Proyectar" presionando al mismo tiempo las teclas *Windows* + *P; se* desplegará un menú con las siguientes opciones:

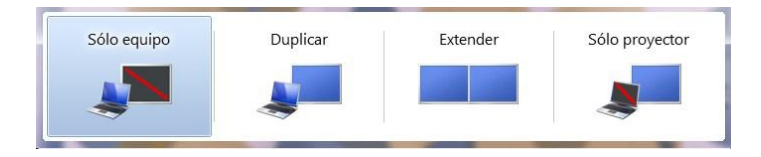

- <u>Sólo equipo / Sólo pantalla de PC</u> es la opción que aparece seleccionada por descontado e indica que la pantalla sólo es visible desde la computadora.
- **Duplicar / Duplicado** permite ver la pantalla desde la computadora y mediante la proyección.
- <u>Extender / Ampliar</u> es una configuración en la que se muestra la presentación en dos monitores. También se le llama Vista de Moderador y es la que nos permite por un lado, proyectar en modo "Presentación" y por otro, en la pantalla de la computadora, tener abierta otra vista, como la presentación con notas. Nota: es preciso verificar que tu equipo admita el uso de más de un monitor (ver punto 4).
- <u>Sólo provectar / Sólo segunda pantalla</u>. Con esta opción sólo se puede ver la pantalla a través de la proyección.
- 3. Dado que nos interesa que tengas visibles las notas en la pantalla de la computadora debes activar la Vista de Moderador; selecciona la opción "Extender", o bien "Ampliar".

Las siguientes imágenes muestran dos posibles formas en las que se ven las opciones de proyección, dependiendo de la versión del programa.

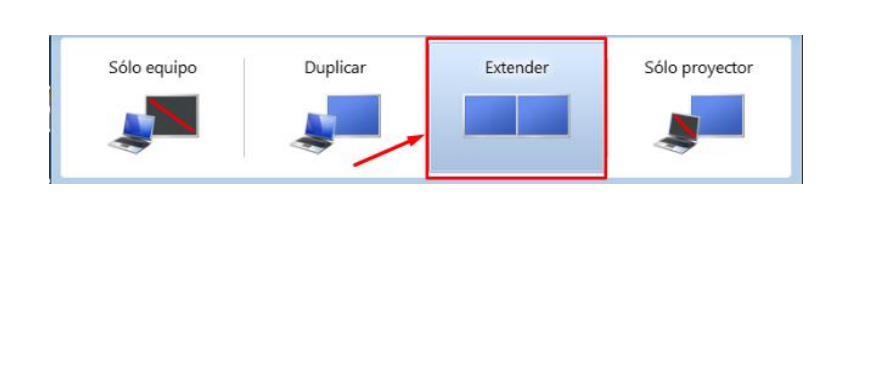

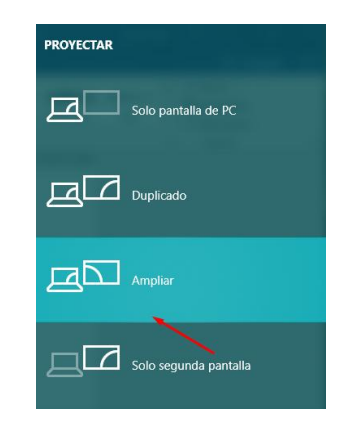

Ahora estarán activos dos "monitores", uno en la pantalla de tu computadora y otro en la proyección. Esto quiere decir que lo que esté en ocurriendo en la pantalla de tu computadora no se proyectará.

4. Para asegurar que la proyección sea la presentación en modo "Presentación" y las notas sean visibles sólo en tu computadora, abre la pestaña "Presentación con diapositivas" e identifica el apartado Monitores.

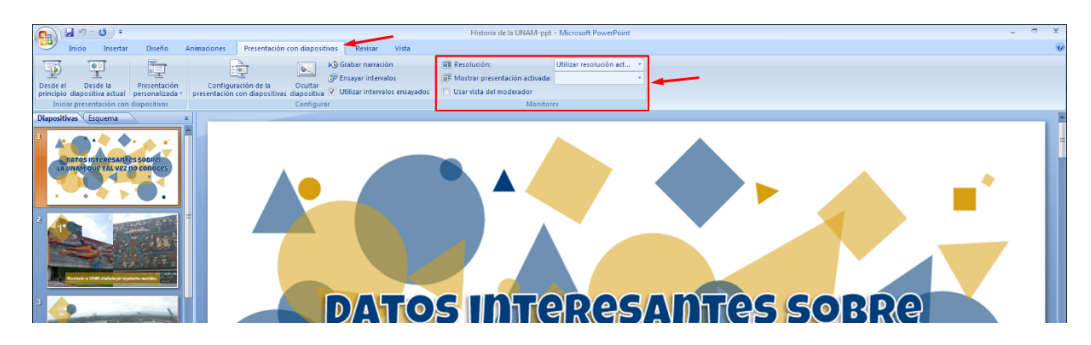

5. Si tu versión es anterior a 2013, activa la casilla *Usar vista Moderador* y verifica que en la línea *Mostrar presentación activada* esté seleccionada la opción "Monitor 2".

| Grabar narración                                                                  | Resolución: Utilizar resolución   | Utilizar resolución act |  |
|-----------------------------------------------------------------------------------|-----------------------------------|-------------------------|--|
| ación de la Ocultar<br>con diapositivas diapositiva V Utilizar intervalos ensayad | dos 🖉 Usar vista del moderador    |                         |  |
| Configurar                                                                        | Monitores                         |                         |  |
|                                                                                   |                                   |                         |  |
| 1 + 12 + 1 + 11 + 1 + 10 + 1                                                      | . 9 Mostrar presentación activada | • 3 • 1                 |  |

Si tienes la versión 2013 o 2016 puedes dejar la opción *Monitor* con la selección en "Automático"; eso significa que la proyección mostrará la vista "Presentación" y en tu computadora podrás tener activada la vista de notas.

| Monitor:   | Automático 🔸 | • |
|------------|--------------|---|
| Usar vista | Moderador    |   |
|            | Monitores    |   |

6. El programa te permite también elegir una resolución para la presentación principal. Toma en cuenta que, a mayor resolución, la presentación puede ser más lenta.

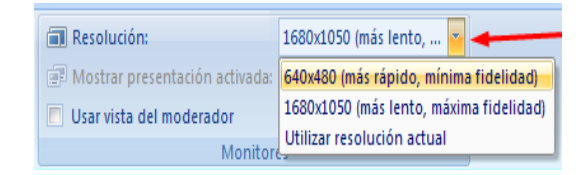

- 7. Verifica que en la pantalla de tu computadora tengas activada la Vista de Notas, que te será muy útil para la exposición.
- 8. Recuerda que en la proyección debes haber alistado la presentación de manera que se vea la portada, o pantalla de inicio. Eso lo consigues de varias maneras:
  - a. Puedes dar clic en el botón "Desde el principio" ubicado en la pestaña "Presentación con diapositivas"

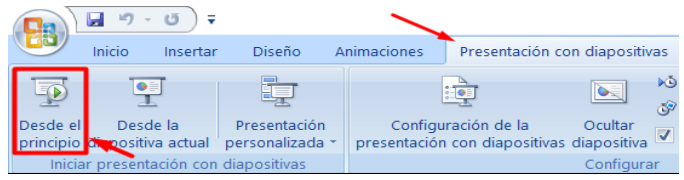

b. Dar clic en el botón "Presentación con diapositivas" disponible en la pestaña "Vista".

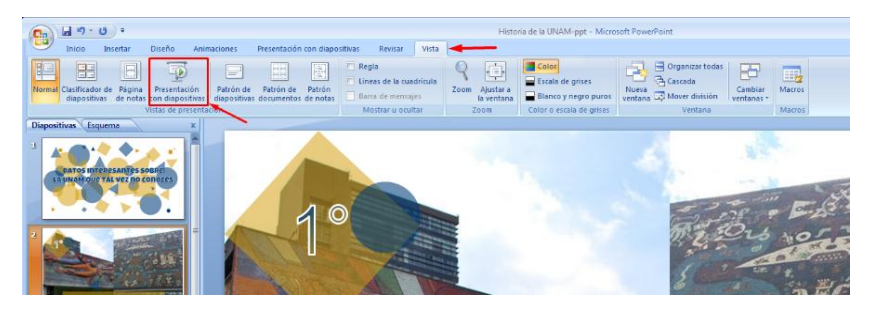

c. O bien, dar clic en el botón "Modo presentación" que se encuentra en la parte inferior derecha de la pantalla.

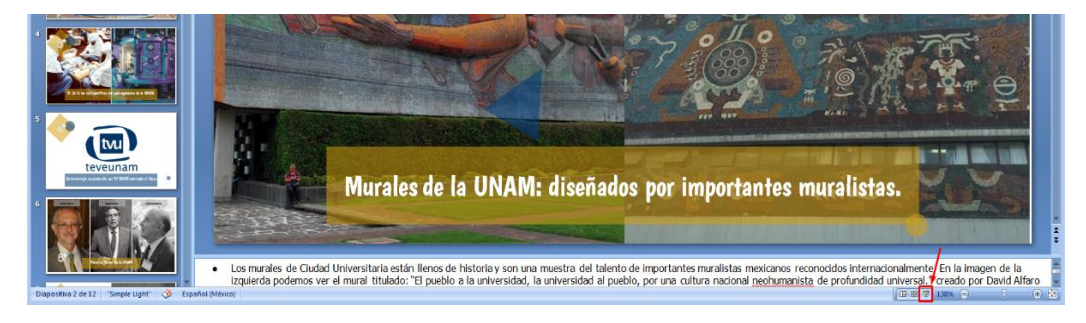

**Nota:** Es recomendable que hagas pruebas de todo esto antes de tener a un público enfrente.

- 9. La interfaz de moderador -que tendrás visible solamente en tu monitor- te ofrece varias herramientas muy útiles para la exposición:
  - El número de diapositivas y el número de la diapositiva en pantalla,
  - El tiempo de exposición transcurrido,
  - La hora actual,
  - La vista previa de las diapositivas en tamaño pequeño,
  - La ventana de notas de la diapositiva abierta,
  - La posibilidad de aumentar el tamaño de la letra en la ventana de notas

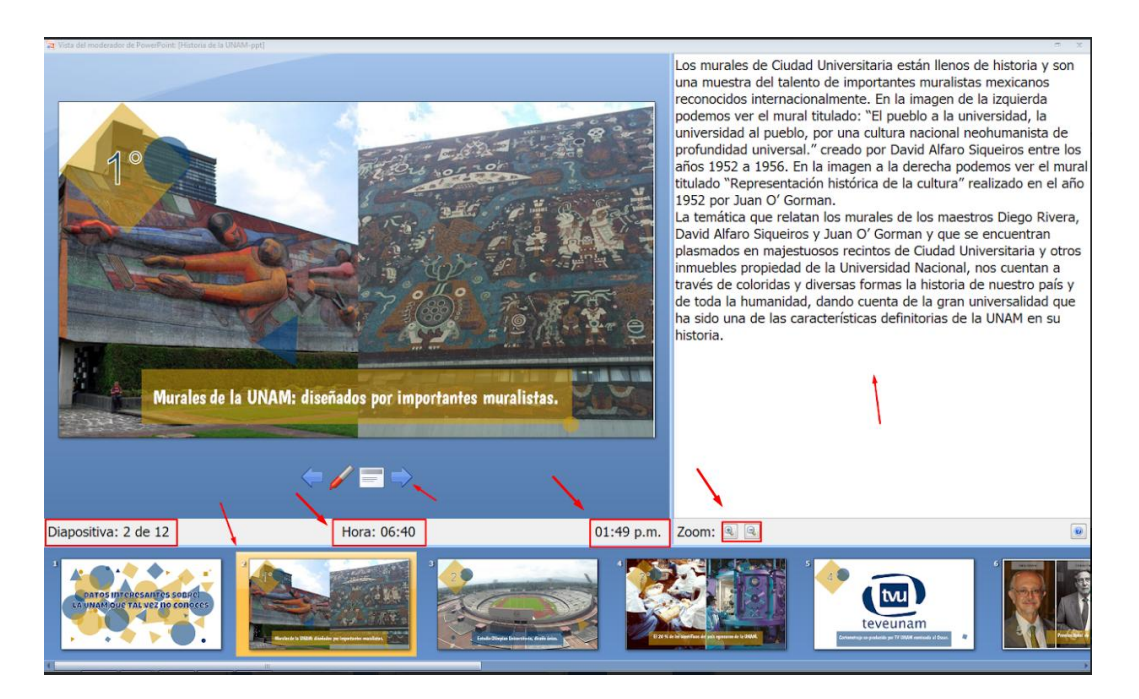

Si ya tienes todo en orden, estás listo para exponer. ¡Suerte!